# 你化市工程建设投标保证保险 投保人(投标人)操作手册

版本号: HNHH20200924V1.0

| 目 | 录 |  |
|---|---|--|
|   |   |  |

| 第一章 投保操作流程    | 1  |
|---------------|----|
| 第一节 投标报名      | 1  |
| 第二节 选择保证金缴纳方式 | 2  |
| 第三节 缴纳保费      | 6  |
| 第四节 下载保单      | 7  |
| 第二章 退保操作流程    | 8  |
| 第一节 退保规则      | 8  |
| 第二节 申请退保      | 8  |
| 第三节 提交审核      | 10 |
| 第三章 发票申请流程    | 11 |
| 第一节 申请发票      | 11 |
| 第二节 填写发票信息    | 12 |
| 第三节 查看发票信息    | 12 |

# 第一章 投保操作流程

### 第一节 投标报名

投标人登录怀化市公共资源交易平台,点击【立即登录】,完成项目投标报名,点击【我要投标】。

Epoint 新点电子招投标交易平台

|                                              |                                                                      |                                                      |                                                   |                           | 19 12          |
|----------------------------------------------|----------------------------------------------------------------------|------------------------------------------------------|---------------------------------------------------|---------------------------|----------------|
| 10                                           |                                                                      |                                                      |                                                   |                           |                |
|                                              |                                                                      |                                                      |                                                   |                           |                |
|                                              | <b>Q</b>                                                             |                                                      | 田白蓉豆                                              | CA管量                      | 1/3/5          |
|                                              | •                                                                    |                                                      |                                                   |                           | 2-8            |
|                                              | 🥿 🥝 古伯                                                               | <b>軍 快</b> 捷                                         |                                                   | a                         |                |
|                                              |                                                                      |                                                      | (金) 读输入密码                                         | 5 196                     |                |
|                                              |                                                                      |                                                      | <ul> <li>() 満端入船辺</li> <li>() 販売下転10 =</li> </ul> | #下版                       | 1 1 1          |
| (U )                                         |                                                                      |                                                      | T R                                               | 日豆录                       |                |
|                                              |                                                                      |                                                      | 久美江前<br>● 天津西田2 第44                               | In car                    |                |
|                                              |                                                                      |                                                      | 0 OMTURR' S                                       | 54 <b>7</b> 04 <b>8</b> . |                |
|                                              | 2                                                                    |                                                      |                                                   |                           |                |
|                                              |                                                                      |                                                      |                                                   |                           |                |
|                                              |                                                                      |                                                      |                                                   |                           |                |
| <b>印刷 新点公共资源电子交易系</b>                        | 统V7.1                                                                |                                                      |                                                   | □<br>日 中振项目               | ۷ 🌯            |
| 公告中 - 182 采购 产权 产权公                          | 2<br>2                                                               |                                                      |                                                   | 关键字推术                     | Q ()           |
| O IM ATHR                                    | <b>♀ I∉</b> 27.8%                                                    | ◆ 工程 公开描标                                            |                                                   |                           |                |
| H431200000139003001                          | H431200000139004001                                                  | H431200000139002001                                  |                                                   |                           |                |
| 202009109km889kg01202009109km889kg<br>020922 | 20200910(km/km/k/0120200910(km/km/km/km/km/km/km/km/km/km/km/km/km/k | 20200910(Mdg)(%)(010922                              |                                                   |                           |                |
| 描版文件金額         0元           保证金金額         无  | - 振行文件金額 0元<br>: 保证金金額 无                                             | <ul> <li>協 示文 件 金額 の 元</li> <li> 術 正 金額 元</li> </ul> |                                                   |                           | 9              |
| TEEDIO 2020-09-22 22:00:00                   | 开标时间 2020-09-24 14:00:00                                             | 开标时间 2020-09-22 21:00:00                             |                                                   |                           | 会設<br>电話       |
| <b>古百般</b> 名                                 |                                                                      |                                                      |                                                   |                           | ی<br>بنینه     |
|                                              |                                                                      |                                                      |                                                   |                           |                |
|                                              |                                                                      |                                                      |                                                   |                           | 单位<br>信息<br>管理 |
|                                              |                                                                      |                                                      |                                                   |                           |                |
|                                              |                                                                      |                                                      |                                                   |                           |                |
|                                              |                                                                      |                                                      |                                                   |                           |                |
|                                              |                                                                      |                                                      |                                                   |                           |                |
|                                              |                                                                      |                                                      |                                                   |                           |                |
|                                              |                                                                      |                                                      |                                                   |                           |                |
| · 士希知道· · · · ·                              |                                                                      |                                                      |                                                   |                           | ×              |
| 我要投标                                         |                                                                      |                                                      |                                                   |                           |                |
| 01 标段(包)位                                    | 息                                                                    |                                                      |                                                   | +                         |                |
| 02 投标资格:                                     | 条件                                                                   |                                                      |                                                   | —                         |                |
|                                              | 企业资质要求:                                                              |                                                      |                                                   |                           |                |
| 4011                                         | 四美人30回美家:<br>投标截止时间: 2020-09-29 17:00                                | 公告发布时间: 2020-09-23 到 2099-01-01                      |                                                   |                           |                |
|                                              | 投标其他条件:                                                              |                                                      |                                                   |                           |                |
| 03 填写信息                                      |                                                                      |                                                      |                                                   | -                         |                |
|                                              | 企业名称: 国泰新点20180412个人测试                                               | 企业资质: 施工总承包                                          | 公路工程公路工程三级                                        |                           |                |
|                                              | 企业资质编号: 050204                                                       | 统一社会信用代码: 12112121-                                  | 1                                                 |                           |                |
|                                              | 投标代表: * 1                                                            | 联系电话:                                                | 联系手机: ★ 1861111111                                |                           |                |
|                                              |                                                                      |                                                      |                                                   |                           |                |
|                                              |                                                                      |                                                      |                                                   |                           |                |
|                                              |                                                                      |                                                      |                                                   |                           |                |
|                                              |                                                                      |                                                      |                                                   |                           |                |
|                                              |                                                                      |                                                      |                                                   |                           |                |
|                                              |                                                                      |                                                      |                                                   |                           |                |

#### 第1页共13页

### 第二节 选择保证金缴纳方式

在项目管理中,选择【投标保证金】。

| 10月1日日<br>10月1日日<br>10月1日<br>10月1日日<br>10月1日<br>10月1日<br>10月1日<br>10月1日<br>10月1日<br>10月1日<br>10月1日<br>10月1日<br>10月1日<br>10月1日<br>10月1日<br>10月1日<br>10月1日<br>10月1日<br>10月1日<br>10月1日<br>10月1日<br>10月1日<br>10月1日<br>10月1日<br>10月1日<br>10月1日<br>11月1日<br>11月1日<br>11月11日<br>11月11日<br>11月11日<br>11月11日<br>11月11日<br>11月11日<br>11月1 |
|----------------------------------------------------------------------------------------------------|
| 2668.05日         2568.05日         2568.05日           1         2568.05日         1         1         1         1         1         1         1         1         1         1         1         1         1         1         1         1         1         1         1         1         1         1         1         1         1         1         1         1         1         1         1         1         1         1         1         1         1         1         1         1         1         1         1         1         1         1         1         1         1         1         1         1         1         1         1         1         1         1         1         1         1         1         1         1         1         1         1         1         1         1         1         1         1         1         1         1         1         1         1         1         1         1         1         1         1         1         1         1         1         1         1         1         1         1         1         1         1         1         1 <t< td=""></t<>                                                                                                    |
| i       SNM2:       1       KRM2:       I       KRM2:       KRM2:                                                                                                    |
|                                                                                                    |
|                                                                                                    |
| 5.00                                                                                                    |

选择【保函缴纳】,点击【确认】。

| 清选择缴纳方式      |
|--------------|
| <b>请选择</b>   |
|              |
|              |
| ○保证金额的。◎保险额的 |
| · (品面面)      |
| 2834         |
|              |
|              |
|              |
|              |
|              |
|              |
|              |
|              |
|              |

进入交易中心金融服务平台,选择【CA登录】,点击【我的投标保函】-【立即申请】,选择项目标段。

| 齊服电話: 400-153-8889       | #型录!                   |
|--------------------------|------------------------|
| 🥪 交易中心金融服务平台             | 首页 产品服务 低思动态 用户中心 (夏天) |
| 无需抵押 材料简单<br>< 无需上门 快速发放 |                        |
|                          |                        |
| - 通知2                    | 2告 - 2                 |

#### 第2页共13页

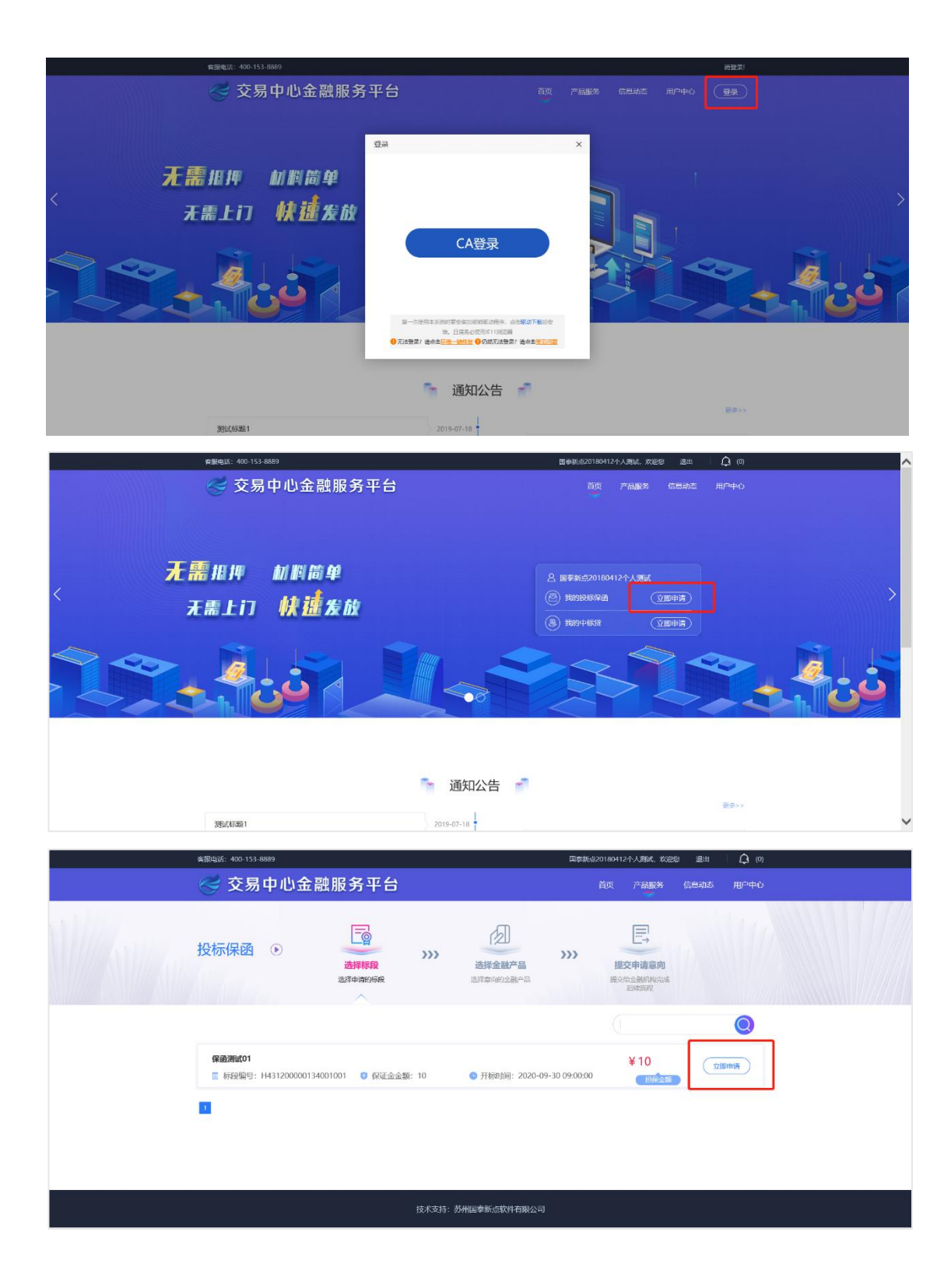

|      | 客服电话                                 | : 400-153-8689                       |                |                       |                           |      |      | 请使用CA登录! |        |
|------|--------------------------------------|--------------------------------------|----------------|-----------------------|---------------------------|------|------|----------|--------|
|      | e                                    | 交易中心金融服                              | 务平台            |                       | 产品服务                      | 信息动态 | 用户中心 | CABR     |        |
|      |                                      |                                      |                |                       |                           |      |      |          |        |
|      | 按                                    | 用途: 投标保密 投标贷                         | 中标贷            |                       |                           |      |      |          |        |
|      |                                      | 3                                    |                |                       |                           |      |      |          |        |
|      | 方(1<br>3分钟)                          | 快速 降费减负 行业创新<br>Sut投保 节省投标成本 国内保险联合体 |                |                       |                           |      |      |          |        |
|      |                                      | TWAME                                |                |                       |                           |      |      |          |        |
|      |                                      |                                      |                |                       |                           |      |      |          |        |
|      |                                      |                                      |                |                       |                           |      |      |          |        |
|      |                                      | 选择                                   |                |                       |                           |      |      |          |        |
|      |                                      |                                      |                |                       |                           |      |      |          |        |
|      |                                      |                                      |                |                       |                           |      |      |          |        |
|      |                                      |                                      |                |                       |                           |      |      |          |        |
|      |                                      |                                      |                |                       |                           |      |      |          |        |
|      |                                      |                                      |                |                       |                           |      |      |          |        |
|      | <b>工 [[] [7]</b> <sup>®</sup> 怀化电子保留 | 12                                   |                |                       |                           |      |      |          |        |
| -    | CNGONGBAO.COM                        |                                      |                |                       |                           |      |      |          |        |
|      |                                      |                                      |                |                       |                           |      |      |          |        |
| 标    | 段信息(重要提示:请按招标公                       | 告上的投标有效期进行填写                         | 1, 错误的投标有效期会导致 | 投标无效!)                |                           |      |      |          |        |
|      |                                      |                                      |                |                       |                           |      |      |          |        |
|      |                                      |                                      |                |                       |                           |      |      |          |        |
|      |                                      |                                      |                |                       |                           |      |      |          |        |
|      | *项图                                  | 目类型: 建设工程                            | ~              | /                     |                           |      |      |          |        |
|      |                                      |                                      |                |                       |                           |      |      |          |        |
|      | 保证金金额                                | (元): 1.25                            |                |                       |                           |      |      |          |        |
|      | *投短右动钳                               | (王) . 60                             |                | 修改投标有意                | ##B                       |      |      |          |        |
|      | TK-101-E3 XK940                      |                                      |                | I PRODUCED IN         | ~~~~                      |      |      |          |        |
|      |                                      |                                      | $\sim$         |                       |                           |      |      |          |        |
|      |                                      |                                      |                |                       |                           |      |      |          |        |
|      |                                      |                                      |                |                       |                           |      |      |          |        |
|      |                                      |                                      | FIC            | 7662 ।                |                           |      |      |          |        |
|      |                                      |                                      | AX/FI          | 備以                    |                           |      |      |          |        |
|      | 用户进场促展                               | - 小司 占-                              | 上「下一牛」         |                       |                           |      |      |          |        |
|      | 用厂业拌杯的                               | 2公司, 品口                              |                | 0                     |                           |      |      |          |        |
|      | ®                                    |                                      |                |                       |                           |      |      |          |        |
| B    | <b>工版网</b> 怀化电子保留                    | × ·                                  |                |                       |                           |      |      |          |        |
|      |                                      |                                      |                |                       |                           |      |      |          |        |
|      |                                      |                                      |                |                       |                           |      |      |          |        |
|      |                                      |                                      | $\bigcirc$     |                       | $\frown$                  |      |      |          |        |
|      |                                      | 1                                    | (2)            |                       | -(3)                      | )    |      |          |        |
|      |                                      |                                      | <u> </u>       |                       |                           |      |      |          |        |
|      |                                      | 选择出函机                                | 构确认信息          |                       | 提交申                       | 请    |      |          |        |
|      |                                      |                                      |                |                       |                           |      |      |          |        |
|      |                                      |                                      |                |                       |                           |      |      |          |        |
|      |                                      | 4.25                                 |                |                       |                           |      |      |          |        |
|      | 1米证金金额(几):                           | 1.25                                 |                |                       |                           |      |      |          | 修改标段信息 |
|      | 投标有双期(大):                            | 60                                   |                |                       |                           |      |      |          |        |
|      |                                      |                                      |                |                       |                           |      |      |          |        |
| 保護   | <b>俭公司</b> (请选择保险公司)                 |                                      |                |                       |                           |      |      |          |        |
| 1714 | A REPEATION (E A PUL)                |                                      |                |                       |                           |      |      |          |        |
|      |                                      |                                      |                |                       |                           |      |      |          |        |
| ۲    | TIAN 天安财险                            |                                      | <b>紫金保险</b> ○  | <b>Bunshine Insur</b> | 金集团 财产<br>ance Group PACI | "保险  |      |          |        |
|      |                                      |                                      |                |                       | - 10                      |      |      |          |        |
|      | 网 《 保险条款 》                           | <b>阅读《保险条</b> 】                      | ₽X∥            | 阅  《保险条款              |                           |      |      |          |        |
|      |                                      |                                      |                |                       |                           |      |      |          |        |
|      |                                      |                                      |                |                       | _                         |      |      |          |        |
|      |                                      |                                      | 取消             | 下一步                   |                           |      |      |          |        |
|      |                                      |                                      |                |                       |                           |      |      |          |        |

选择【工保网】,填写投标有效期(从招标文件上获取),点击【确认】。

第4页共13页

点击【我已阅读投保须知并同意授权】,填写相关投保信息,点击【确认 投保】。

| ·<br>TERM® 怀化电子保函                                                                                                    |                                                                                                    |               |
|----------------------------------------------------------------------------------------------------|----------------------------------------------------------------------------------------------------|---------------|
|                                                                                                    |                                                                                                    |               |
|                                                                                                    | 1 2 3                                                                                                    |               |
|                                                                                                    | 阅读投保须知                                                                                                    |               |
| 标段信息          项目共型: 第         保证金金额(元): 1.2         投标有效期(天): 60         保险产品         保险公司: []         保险公司: []         []         []         []         []         []         []         []         []         []         []         []         []         []         []         []         []         []         []         []         []         []         []         []         []         []         []         []         []         []         []         []         []         []         []         []         []         []         []         []         []         []         []         []         []         []         []         [] | <ul> <li>诸各投标人务必仔细间谍以下条款,并认真对待:</li> <li>1. 年午台是为企业投保和保险公司承保提供供需信息沟画以及与保险有关的辅助信息<br/>股务的网络牛省,投低人支付的爆募者直接支付至保险公司账户,平台不仅放股保人的<br/>(4. 请然在投保前务必详细调读国际总法和特别的之,特别关注,保险责任,象任免除,<br/>及人数保险公人交易、 Breby理等内容,投保后相关内容者发生变动,请线下与保险<br/>动动调整某九及时通知保险公司。</li> <li>2. 请您在投保前势必详和调理以下文件,并认真对待.</li> <li>2. 请您在投保前势必详和调定保险投保人, 代质人,提作手册), 股件不整<br/>(4. 供本力,若健没投标保证保险投保人, 代质人, 提作手册), 股件不整<br/>(4. 供本力,若健没投标保证保险投保人, 亿质人, 提作手册), 股件不整<br/>(4. 供本力, 化本力, 理想按设标保证保险发保人, 投机人), 操作手册,<br/>(4. 供给之可帮助的公司), 附件不整</li> <li>2. 设保起之可帮助的公司, 优优保证金缴约, 就会并投供承闭, 化为优大能力, 规定的, 化发标从LG和L表达,<br/>4. 或则股份无效。</li> <li>2. 我们提供详知(从水力工程建设投标保证保险发保体, 退保、理赔规则标准), 和<br/>《水市工程建设投标保证保险发保人, 亿核人), 操作手册,<br/>1. 社会用请操作详知(从水力工程建设投标保证保险发保人, 设标人), 操作手册,<br/>(水力工程建设投标保证保险发供, 设依人), 操作手册).</li> <li>2. 我已阅读并回意投保须知</li> </ul> | 阅读《投保须知》      |
| 投标人信息                                                                                                    |                                                                                                    |               |
|                                                                                                    |                                                                                                    |               |
| 投标人名称: 张<br>投标人统一社会信用代码:                                                                                                    | 的君                                                                                                    |               |
| 验证信息                                                                                                    |                                                                                                    |               |
| *手机号码:<br>*验证码:<br>*手机验证码:                                                                                                    | 请输入11位手机号码<br>请输入验证码       (请正确填写常用手机号)       请输入手机验证码                                                                                                    |               |
|                                                                                                    |                                                                                                    | 应付保费: ¥0.01   |
|                                                                                                    |                                                                                                    | 应付金额总计: ¥0.01 |
|                                                                                                    | 上一步 确认投保<br>客服电话 400-800-5100                                                                                                    |               |

# 第三节 缴纳保费

系统审核通过后,点击【立即支付】。(建议在保证金缴纳截止日期前 24 小时支付)

|                    | 怀化电子保函                                                    |
|--------------------|-----------------------------------------------------------|
| 订単編<br>1019<br>待支付 | 등: 下单时间:<br>2020-09-23 09:27:33                           |
| 请尽快完成投保订           | I单费用支付,若您的支付时间超出保证金缴纳截止时间时会产生无效投标!                        |
| 投保进度               |                                                           |
|                    | 1     2     3     4       提交订单     投保审核     付款成功     投保成功 |
|                    | 2020-09-23 09:27:33 2020-09-23 09:42:34                   |
| 投保信息               | 阅读《投保须知》与《保险条款》                                           |
| 项目类型:              | 建设工程                                                      |
| 投标有效期:             | 60天                                                       |
| 保险公司:              | 天安财产保险股份有限公司<br><b>TIAN 天安则险</b>                          |
| 保函类型:              | 保证保险                                                      |
| 投保人:               | 张丽君                                                       |
| 手机号码:              | 182****5247                                               |

# 第四节 下载保单

在开标后,用户可在【用户中心】-【我的订单】选择【我的投标保函】,根据对应的标段信息点击【查看】。

|          | 李四, 欢迎您 退出 🗌 🗘 (0                                                        | )) |
|----------|--------------------------------------------------------------------------|----|
|          | 首页 产品服务 信息动む 用户中心                                                        |    |
| ⑤ 账户中心   | 全節 (5)                                                                   |    |
| ♀ 我的消息   | 1<br>1<br>日 保護編号: *xxxxxxxxxxxxxxxxxxxxxxxxxxxxxxxxxxxx                  |    |
| 兽 我的订单   | 2 (申請中)<br>2 (副编号: xxxxxxxxxxxxxxxxxxxxxxxxxxxxxxxxxxxx                  |    |
| 我的投标采题 > | 3 测试标段 (未擅交)                                                             |    |
| 我的中标没    | □ 保健編号: ************************************                             |    |
|          | 24         (未存之)           ① 保護編号: 'xxxxxxxxxxxxxxxxxxxxxxxxxxxxxxxxxxxx |    |
|          | 5<br>谢斌标段7<br>① 保磁编号: \xxxxxxxxxxxxxxxxxxxxxxxxxxxxxxxxxxxx              |    |

进入订单详情页后,点击【下载保单】下载解密保单。

|      | <b>照</b> <sup>®</sup> 怀化电子例 | 國                                |                                |                                     |                                  |        |         |
|------|-----------------------------|----------------------------------|--------------------------------|-------------------------------------|----------------------------------|--------|---------|
| マート  | 订单编号:<br>10199104312        | 002020092309273                  | 263655 🗐                       | 下单时间:<br>2020-09-23 09:27:33        |                                  | [      | 下载保单    |
| 投保进度 |                             |                                  |                                |                                     |                                  |        |         |
|      |                             | 1<br>提交订单<br>2020-09-23 09:27:33 | 2<br>投保审核<br>2020-09-23 09:42: | 3<br>付款成功<br>54 2020-09-23 09:45:50 | 4<br>投保成功<br>2020-09-23 09:45:50 |        |         |
| 投保信息 |                             |                                  |                                |                                     | 阅读                               | 《投保须知》 | 与《保险条款》 |
| 项    | ·目类型:建设工程                   |                                  |                                |                                     |                                  |        |         |

# 第二章 退保操作流程

#### 第一节 退保规则

1.开标前投保人放弃投保或项目发生中止、暂停的,可进行退保;

2.开标前项目发生流标、终止的,可进行退保;

3.开标后项目发生流标的,可进行退保;

4.除上述3种情形外均不予退保。

### 第二节 申请退保

开标前投保人放弃投保的,请在投保成功页面点击【申请退保】。

|                   |              |         |       |                  |                                          |               |                  | 李四,欢迎                                  | 您退出            | L (0)                  |       |
|-------------------|--------------|---------|-------|------------------|------------------------------------------|---------------|------------------|----------------------------------------|----------------|------------------------|-------|
|                   |              |         |       |                  |                                          |               | 首员               | 页 产品服务                                 | 信息动态           | 用户中心                   |       |
|                   | ⑤ 账户中心       |         |       | 全部 (5)           |                                          |               |                  |                                        |                |                        |       |
|                   | ♀ 我的消息       |         | 1     | 测试标段2            | : `x000000000000000000000000000000000000 | <u></u>       | 正金金额: ¥500000.0  | 00 🕒 申请时间                              | ī]: 2019-10-30 | 申请中<br>16:20:57        |       |
|                   | 粤 我的订单       |         | 2     | 测试标段4            | . x000000000000000000000000000000000000  | <u></u>       | 正金金额: ¥500000.0  | 00 🕒 申請时前                              | D: 2019-10-30  | <b>申请中</b><br>16:15:38 |       |
|                   | 我的投标保函       | >       | 3     | 测试标段             | . 2000000000000000000000000000000000000  | <b>()</b> (R) | 正金金額: ¥1.00      | <b>(5</b> 申请时前                         | J: 2019-10-30  | 未提交<br>16:02:03        |       |
|                   | 我的中际货        |         | 4     | 测试标段             |                                          | <b>(3</b>     | 正会会婚・ ¥ 50000 00 | ) <u>(</u> ) ejäneti                   | a. 2019₌10_30  | 未提交                    |       |
|                   |              |         | 5     | 测试标段7<br>图 保密编号: | : 1000000000000000000000000000000000000  | U (C)         | 正金金额: ¥50000.0   | ) •••••••••••••••••••••••••••••••••••• | j: 2019-10-30  | 查看<br>15:44:27         |       |
|                   |              |         | 1     |                  |                                          |               |                  |                                        |                |                        |       |
|                   |              |         |       |                  |                                          |               |                  |                                        |                |                        |       |
|                   |              | 主办单位: 江 | [苏国泰  | 新点软件有限公          | 公司 许可证:苏B2-201103                        | 362 版权所有:     | Copyright © 苏ICI | <sup>9</sup> 备10206980号-8              |                |                        |       |
| 了听风。              | 怀化电子保函       |         |       |                  |                                          |               |                  |                                        |                |                        |       |
| CNGONGBAO.COM     |              |         |       |                  |                                          |               |                  |                                        |                |                        |       |
| 保函概况              |              |         |       |                  |                                          |               |                  |                                        |                |                        |       |
| 保函 (单) 号          |              | 出函(     | 单)    | 机构               |                                          |               | 应付金额             | 订单状                                    | 态              | 操                      | 作     |
| 提交时间: 2020-09     | -23 09:27:33 | 订单编号    | : 101 | 99104312002      | 020092309273263655                       |               |                  |                                        |                | 保函状态                   | : 未还原 |
| 60132311840062000 | 001269       | 天安财产    | 保险服   | 设份有限公司           |                                          |               | ¥0.01            | 已完成                                    |                | 直                      | 清     |
|                   |              |         |       |                  |                                          |               |                  |                                        |                |                        |       |

|            | 怀化电子保函                           |                                  |                                           |                                         |                         |
|------------|----------------------------------|----------------------------------|-------------------------------------------|-----------------------------------------|-------------------------|
| 订单编<br>已完成 | 특특:<br>9910431200202009230927    | 3263655 🗐 2                      | 下单时间:<br>2020-09-23 09:27:33              |                                         | 申请退保                    |
| 重要说明:项目标   | 殿开标后, 支持在线申请发票!                  |                                  |                                           |                                         |                         |
| 投保进度       |                                  |                                  |                                           |                                         |                         |
|            | 1<br>提交订单<br>2020-09-23 09:27:33 | 2<br>投保审核<br>2020-09-23 09:42:54 | <b>3</b><br>付款成功<br>4 2020-09-23 09:45:50 | <b>4</b><br>投保成功<br>2020-09-23 09:45:50 |                         |
|            |                                  |                                  |                                           |                                         |                         |
| 投保信息       |                                  |                                  |                                           | 阅读                                      | 《投保须知》 与 <b>《保险条款</b> 》 |
| 项目类型:      | 建设工程                             |                                  |                                           |                                         |                         |
| 保险金额:      | 1.25元                            |                                  |                                           |                                         |                         |
| 投标有效期:     | 60天                              |                                  |                                           |                                         |                         |
| 保险公司:      | 天安财产保险股份有限公司                     |                                  |                                           |                                         |                         |
| 保函类型:      | 保证保险                             |                                  |                                           |                                         |                         |
| 投保人:       | 张丽君                              |                                  |                                           |                                         |                         |
| 手机号码:      | 182****5247                      |                                  |                                           |                                         |                         |

# 当项目发生异常时,支付宝、微信支付保费的,支持原路退回; 网银支付保费的用户须在投保情况页面点击【完善退保账户信息】。

| <b>殳保情况</b>                    |              | 完善退费账户信息                           | ×        |      |            |
|--------------------------------|--------------|------------------------------------|----------|------|------------|
| 保单号                            | 保险公司         | •银行账号:<br>诗给入银行账号                  |          | 呆单状态 | 操作         |
| 提交时间: 2019-07-31 09:53:04 业务流动 | 水号: 028000GB | •开户行名称:                            |          |      |            |
| *****                          | xxx财产仍       | 请输入开户行名称                           |          | 昆保审核 | 查看填写退保账户信息 |
|                                |              | ·加加的:<br>清输入验证码                    |          |      |            |
|                                | 针            | *手机验证码: (您投保时使用的手机号码为:137*****219  | ))<br>TT | 00   |            |
|                                |              | 调制人于创 <u>发</u> 业的 秋 <b>秋子</b> 创发业的 | 119      |      |            |
|                                |              | 取消 确认申请                            |          |      |            |

# 第三节 提交审核

提交退保信息后,经过保险公司审核,进行退款,退款完成后显示退保成功。

| 等待审核                                                                                                    | 业务流水号:<br>1234567890ABC4567                                                                                                    | 8901234567XXXX                                      | 下单时间:<br>20XX-XX-XX 17:09:35                                          |                                                                   |
|----------------------------------------------------------------------------------------------------|----------------------------------------------------------------------------------------------------|-----------------------------------------------------|-----------------------------------------------------------------------|-------------------------------------------------------------------|
| <b>殳保进度</b>                                                                                                    |                                                                                                    |                                                     |                                                                       |                                                                   |
| 20XX                                                                                                    | 1<br>提交订单<br>xx-Xx 17:09:35                                                                                                    | 2<br>投保审核                                           | 3<br>付款成功                                                             |                                                                   |
| 设保信息                                                                                                    |                                                                                                    |                                                     |                                                                       | 阅读《投保须知》与《保险条款》                                                   |
| 保险公司:<br>保险类型:<br>投保人:<br>保险金额:                                                                                                    | XX保险公司                                                                                                    |                                                     |                                                                       |                                                                   |
| $\sim$                                                                                                    | 保单号:                                                                                                    |                                                     | 下单时间:                                                                 |                                                                   |
| 退保完成                                                                                                    | 保单号:<br>1234567890ABC4567                                                                                                    | 78901234567XXXX                                     | 下单时间:<br>20XX-XX-XX 17:09:35                                          |                                                                   |
| 退保完成                                                                                                    | 保单号:<br>1234567890ABC4567                                                                                                    | 78901234567XXXX                                     | 下单时间:<br>20XX-XX-XX 17:09:35                                          | 阅读《投保须知》与《保险条款                                                    |
| 違保完成<br>遺保決度                                                                                                    | 保单号:<br>1234567890ABC456;<br>1234567890ABC456;<br>2<br>2<br>2<br>2                                                                                                    | 78901234567XXXX<br>2<br>退保审核<br>20XX-XX-XX 17:09:35 | 下单时间:<br>20XXXX-XX 17:09:35<br>3<br>等待退款<br>20XXXX-17:09:35           | 阅读 <b>《投保须知》与《保险条款</b><br>                                        |
| 退保完成 退保进度 選保信息                                                                                                    | 保单号:<br>1234567890ABC4567<br>1234567890ABC4567<br>2<br>2<br>2<br>2<br>2                                                                                                    | 78901234567XXXX<br>2<br>退保审核<br>20XXXX-17:09:35     | 下单时间:<br>20XX-XX-XX 17:09:35<br>3<br>等待退款<br>20XX-XX-XX 17:09:35      | 阅读 <b>《投保须知》与《保险条数</b><br><b>4</b><br>退保完成<br>20XX-XX-XX 17:09:35 |
| 退保进度<br>選保注意<br>選保信息                                                                                                    | 保单号:<br>1234567890ABC4567<br>1234567890ABC4567<br>2<br>2<br>2<br>2<br>2<br>2<br>2<br>2<br>2<br>2<br>2<br>2<br>2<br>2<br>2<br>2<br>2<br>2<br>2                                                                                                    | 78901234567XXXX<br>2<br>退保审核<br>20XX-XX-XX 17:09:35 | 下单时间:<br>20XXXX-XX 17:09:35<br>3<br>等待退款<br>20XXXX-XX 17:09:35        | 阅读 <b>《投保须知》与《保险条款</b><br>                                        |
| تونیمیند<br>تونیمیند<br>تونیمیند                                                                                                    | 保单号:<br>1234567890ABC4567<br>1234567890ABC4567<br>建立<br>建立<br>建立<br>建立<br>建立<br>建立<br>建立<br>建立<br>建立<br>建立<br>建立<br>建立<br>建立                                                                                                    | 78901234567XXXX<br>2<br>退保审核<br>200XXXXX 17:09:35   | 下単时间:<br>20XX-XX-XX 17:09:35<br>3<br>3<br>等待退款<br>20XX-XX-17:09:35    | 阅读 <b>《投保须知》与《保险条数</b><br><b>④</b><br>退保完成<br>20XX-XX-XX 17:09:35 |
| دُنْ<br>دُنْ<br>دُن<br>دُن<br>دُن<br>دُن<br>دُن<br>دُن<br>دُن<br>دُن<br>دُن<br>دُن<br>دُن<br>دُن<br>دُن<br>مُن<br>مُن<br>مُن<br>مُن<br>مُن<br>مُن<br>مُن<br>مُن<br>مُن<br>مُن<br>مُن<br>مُن<br>مُن                                                                                                    | 保单号:<br>1234567890ABC4567<br>1234567890ABC4567<br>2<br>2<br>2<br>2<br>2<br>2<br>2<br>2<br>2<br>2<br>2<br>2<br>2<br>2<br>2<br>2<br>2<br>2<br>2                                                                                                    | 2<br>2<br>退保审核<br>20XX-XX-XX 17:09:35               | 下单时间:<br>20XX-XX-XX 17:09:35<br>3<br>3<br>8待退款<br>20XX-XX-XX 17:09:35 | 阅读 <b>《投保须知》与《保险条款</b><br>                                        |
| تونیم از المراح المراح الم<br>المراح المراح المراح المراح المراح المراح المراح المراح المراح المراح المراح المراح المراح المراح المراح المراح المراح المراح المراح المراح المراح المراح المراح المراح المراح المراح المراح المراح المراح المراح المراح المراح المراح الم | 保单号:         1234567890ABC4567         1234567890ABC4567         建築退保审核         次次取りまた         北(17:09:35)         北(17:09:35) | 2<br>退保审核<br>20XX-XX-XX 17:09:35                    | 下単时间:<br>20XX-XX-XX 17:09:35<br>3<br>第待退款<br>20XX-XX-17:09:35         | 阅读 <b>《投保须知》与《保险条数</b><br><b></b><br>退保完成<br>20XX-XX-XX 17:09:35  |

# 第三章 发票申请流程

# 第一节 申请发票

在开标后,投保人进入订单详情页,点击【申请发票】。

|            |                  |        |             |                         |                                         |                | 首页           | 产品服务    | 信息动态            | 用户中心                       |    |
|------------|------------------|--------|-------------|-------------------------|-----------------------------------------|----------------|--------------|---------|-----------------|----------------------------|----|
|            | ④ 账户中心           |        |             | 全部 (5)                  |                                         |                |              |         |                 |                            |    |
|            | ♀ 我的消息           |        | 1           | <b>测试标段2</b>            | , X000000000000000000000000000000000000 | <b>〕</b> 保证金金額 | i: ¥50000.00 | 🕒 申请时间  | ]: 2019-10-30 1 | 申请中<br>16:20:57            |    |
|            | 3 我的订单<br>我的投标采用 | >      | 2           | 测试标段4                   | . X000000000000000000000000000000000000 | 😗 保证金金額        | : ¥500000.00 | 🕒 申请时间  | ]: 2019-10-30 1 | <b>申请中</b><br>16:15:38     |    |
| L          | 我的投标贷            |        | 3           | 测试标段                    | , X000000000000000000000000000000000000 | 🈗 保证金金额        | i: ¥1.00     | () 申请时间 | ]: 2019-10-30 1 | <del>末提交</del><br>16:02:03 |    |
|            | 我的中标贷            |        | 4           | 》》试标段<br>同保函编号:         | , 1000000000000000000000000000000000000 | 🟮 保证金金額        | i: ¥50000.00 | • 申请时间  | ]: 2019-10-30 1 | <del>末提交</del><br>15:54:55 |    |
|            |                  |        | 5           | <b>测试标段7</b><br>回 保函编号: | 100000000000000000000000000000000000000 | 🟮 保证金金額        | i: ¥50000.00 | 🕒 申請时间  | ]: 2019-10-30 1 | <u>重</u> 看<br>15:44:27     |    |
| <b>录情况</b> |                  |        |             |                         |                                         |                |              |         |                 |                            |    |
| 呆单号        |                  | 保险公    | 司           |                         | 支付时间                                    |                | 保单           | 状态      |                 |                            | 操作 |
| 是交时间:20XX— | XX-XX 21:55:21   | 业务流水号: | TB3303      | 30019011700             | 0XXXX                                   |                |              |         |                 |                            |    |
|            | 22002222         |        | <u>مر ج</u> |                         | 0022 22 2                               | V 01-EE-01     | 2#           | *#      |                 | 1                          | 杏香 |

| 20)               | 提交订单<br><sup>(X-XX-XX 17:09:35)</sup> | 投保审核<br>20XX-XX-XX 17:09:35 | 付款成功                | 投保成功<br>201X-XX-XX 17-09-35 |
|-------------------|---------------------------------------|-----------------------------|---------------------|-----------------------------|
| 207               |                                       | 2000 00 00 0000             | 2000 700 700 100000 | 2000-00-00 17:00:00         |
| <b>设保信</b> 息      |                                       |                             |                     | 阅读《投保须知》与《保险会               |
| 保单号:              | ****                                  | xxx                         |                     |                             |
| 保险类型:             | 工程投标保证保险                              |                             |                     |                             |
| 保险公司:             | XX保险公司                                |                             |                     |                             |
| 投保人:              | XX建筑企业有限公司                            |                             |                     |                             |
| 被保险人:             | XX有限公司                                |                             |                     |                             |
| 项目名称:             | XX项目                                  |                             |                     |                             |
| 保险金额:             | XX,XXX元                               |                             |                     |                             |
| 保险期限:             | 自20XX-XX-XX零时起                        | ₫ 至 20XX-XX-XX二十四时止         |                     |                             |
| <b>亡票信息</b> (电子发骤 | <b>飘2个工作日,纸质发票3~</b> :                | 5工作日)                       |                     | 申请发                         |

# 第二节 填写发票信息

电子发票只支持普通发票,纸质发票可以选择增值税普通发票和增值税专用发票。

| 申请发票                                           | × | 申请发票                                                              | × | 申请发票                                                              | × |
|------------------------------------------------|---|-------------------------------------------------------------------|---|-------------------------------------------------------------------|---|
| *发票信息:                                         |   | *发育信息:<br>④ 音通发展(紙质) ○ 电子发展(非纸质)<br>*发展类型:<br>⑤ 塔伯积普通发展 □ 塔值积专用发展 |   | *发展信息:<br>④ 計過发展(组织) 0 电子发展(非组织)<br>*发展类型:<br>○ 增值税普通发展 ④ 增值税专用发展 |   |
| · 增值税普通发票                                      |   | *发票抬头:                                                            |   | *发票抬头:                                                            |   |
| *发票拍头:<br>XXXXXXXXXXXXXXXXXXXXXXXXXXXXXXXXXXXX |   | 2000000000000000000000000000000000000                             | I | 2000000000000000000000000000000000000                             |   |
| 收件人电子邮箱:                                       |   | "收件人手机号:                                                          |   | "联系电话:                                                            |   |
| 取消 确定申请                                        |   | "吹件人地址:<br>取消 确定申请                                                |   | 5円25:<br>取消<br>構定申請                                               |   |

# 第三节 查看发票信息

申请后,电子发票在订单详情页点击【下载发票】;纸质发票寄送后在订 单详情页显示【发票及收件信息】。

| 投保完成              | 业务流水号:<br>1234567890ABC45 | 678901234567XXXX            | 下单时间:<br>20XX-XX-XX 17:09:35 | 下载保单                               |
|-------------------|---------------------------|-----------------------------|------------------------------|------------------------------------|
| 投保进度              |                           |                             |                              |                                    |
|                   | 1                         | 2                           | 3                            |                                    |
| 20X               | 提交订单<br>x-xx-xx 17:09:35  | 投保审核<br>20XX-XX-XX 17:09:35 | 付款成功<br>20xx-xx-xx 17:09:35  | <b>投保成功</b><br>20XX-XX-XX 17:09:35 |
| 投保信息              |                           |                             |                              | 阅读《投保须知》与《保险条款                     |
| 保险公司:             | XX保险公司                    |                             |                              |                                    |
|                   | XX保险公司                    |                             |                              |                                    |
| 保单号:              | ****                      |                             |                              |                                    |
| 保险类型:             | 工程投标保证保险                  |                             |                              |                                    |
| 投保人:              | XX建筑企业有限公司                |                             |                              |                                    |
| 被保险人:             | XX有限公司                    |                             |                              |                                    |
| 项目名称:             | XX项目                      |                             |                              |                                    |
| 保险金额:             | XX,XXX元                   |                             |                              |                                    |
| 保险期限:             | 自20XX-XX-XX零时起 至 2        | 0XX-XX-XX二十四时止(保险           | 始生效日期详见电子保单中"特别约定"说明)        |                                    |
| <b>发票信息</b> (电子发票 | [1~2个工作日,纸质发票3~5工作B       | 3)                          |                              | 下载发票                               |
| 发票类型:             | 电子发票(增值税普通发票)             |                             |                              |                                    |
| 发票抬头:             | XX公司                      |                             |                              |                                    |
| 纳税人识别号:           | 383871720309980XXXX       |                             |                              |                                    |
| 10 77 40 00       | MAAAAAAAAAAAAA            |                             |                              |                                    |

| 投保等  | 完成      | 业务流水号:<br>1234567890ABC45       | 5678901234567XXXX           | 下单时间:<br>20XX-XX-XX 17:09:35 | 下载保单                             |
|------|---------|---------------------------------|-----------------------------|------------------------------|----------------------------------|
| 投保进度 |         |                                 |                             |                              |                                  |
|      |         | 1                               | 2                           | 3                            |                                  |
|      | 20X     | <b>提交订单</b><br>X-XX-XX 17:09:35 | 投保审核<br>20XX-XX-XX 17:09:35 | 付款成功<br>20XX-XX-XX 17:09:35  | <b>投保成功</b><br>20XXXXXX 17:09:35 |
| 投保信息 |         |                                 |                             |                              | 阅读《投保须知》与《保险条款》                  |
| ſ    | 呆险公司:   | XX保险公司                          | _                           |                              |                                  |
|      |         | XX保险公司                          |                             |                              |                                  |
|      | 保单号:    | ****                            |                             |                              |                                  |
| f    | 呆险类型:   | 工程投标保证保险                        |                             |                              |                                  |
|      | 投保人:    | XX建筑企业有限公司                      |                             |                              |                                  |
| 4    | 皮保险人:   | XX有限公司                          |                             |                              |                                  |
| I    | 页目名称:   | XX项目                            |                             |                              |                                  |
| ť    | 呆险金额:   | XX,XXX元                         |                             |                              | ~                                |
| ſ    | 呆险期限:   | 自20XX-XX-XX零时起 至 2              | 20XX-XX-XX二十四时止(保险          | 生效日期详见电子保单中"特别约定"说明)         |                                  |
| 发票信息 | (电子发票   | 1~2个工作日,纸质发票3~5工作日              | 3)                          |                              | 收件信息                             |
| 2    | <b></b> | 纸质发票(增值税专用发票)                   |                             |                              |                                  |
| 2    | 发票抬头:   | XX公司                            |                             |                              |                                  |
| 纳税   | 人识别号:   | 383871720309980XXXX             |                             |                              |                                  |
| 5    | 主册地址:   | 地址                              |                             |                              |                                  |
| Ę    | 朕系电话:   | 1376164XXXX                     |                             |                              |                                  |
|      | 开户行:    | XXXX银行XXXX支行                    |                             |                              |                                  |
| Ŧ    | 开户账号:   | 200293837471XXXX                |                             |                              |                                  |

| 查看收件信息 |                            |  |  |  |  |  |
|--------|----------------------------|--|--|--|--|--|
| 收件人:   | XXX                        |  |  |  |  |  |
| 联系电话:  | 1376164XXXX                |  |  |  |  |  |
| 联系地址:  | XX省XX市XX区保险科技产业园XX座<br>XX层 |  |  |  |  |  |
| 快递公司:  | XXXX快递                     |  |  |  |  |  |
| 快递单号:  | 31284374001082XXXX         |  |  |  |  |  |